# Additional functions of the transmitter that are not described in the user manual

(applies to the transmitters with the software date 2022-05-21 or newer)

#### Checking the battery voltage

After pressing the transmitter's button 10 times, the LED will blink-out three digits, eg 298. This is equivalent to a battery voltage of 2.98V. 0 is represented by a longer lighting of the LED.

#### Checking the software version of the transmitter

After pressing the transmitter's button 12 times, the LED will flash the 3-digit build version of the transmitter's software. After pressing the key transmitter's button 13 times, the LED diode will flash the transmitter's software version number

#### Checking the serial number of the immobilizer with which the transmitter is paired

After pressing the transmitter's button 14 times, the LED will blink-out the serial number of the immobilizer the transmitter is paired with. The serial number consists of 30 characters: 0-9, A-F. For letters from A to F, the LED will blink 10-16 times, and the zero will be represented by a longer lighting of the LED. Pressing the transmitter's button once at any time will interrupt the process of blinking-out the serial number.

### Checking the program number set in the immobilizer with which the transmitter is paired

(applies to the transmitters with the software date 2023-03-04 or newer) After pressing the transmitter's button 15 times, the LED will blink-out the program number currently set in the immobilizer. The program number consists of 5 digits.

- Press the ID button once checking the number of programmed ID transmitters and smartphones to the immobilizer main unit. The number of flashes of the LED indicates the number of programmed devices.
- Press the ID button 3 times and hold (press, release, press, release, press and hold until the LED double flashes) entering into the pairing mode of a new ID transmitter or smartphone. If the new device is not programmed in, press the ID button 1 time to exit the procedure.
- Press the ID button 5 times and hold (press, release, press, release, press, release, press, release, press and hold until the LED blinks) removing ALL paired ID transmitters and smartphones from the main unit.

## Device software update

- Connect the device to the computer via the O351 programmer/interface
- Launch the UcanlogUpdater app
- Make sure you have the Internet connection